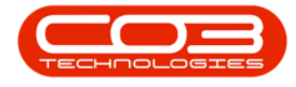

We are currently updating our site; thank you for your patience.

# **HUMAN RESOURCES**

## **EXPENSE ALLOCATIONS**

You need to set up an expense allocation: 'TVCH' as the expense allocation code, to ensure the allocation matches with the travel radii.

Ribbon Access: Configurator > Human Resources > Expense Allocations

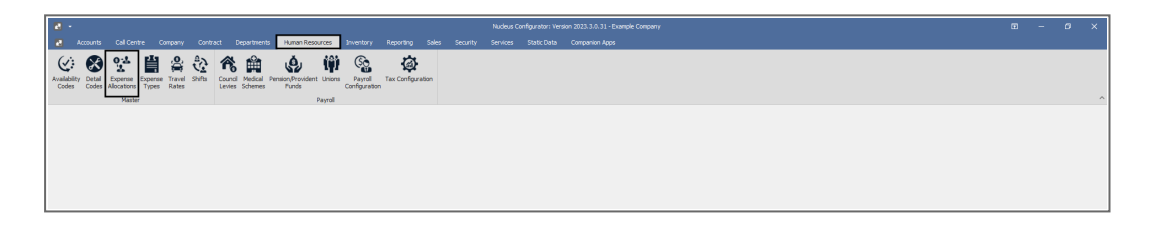

The **Expense Allocations** screen will be displayed.

#### **EXPENSE CODE**

• Click in the **ExpenseAllocCode** text box and type in a **code** for this new expense allocation.

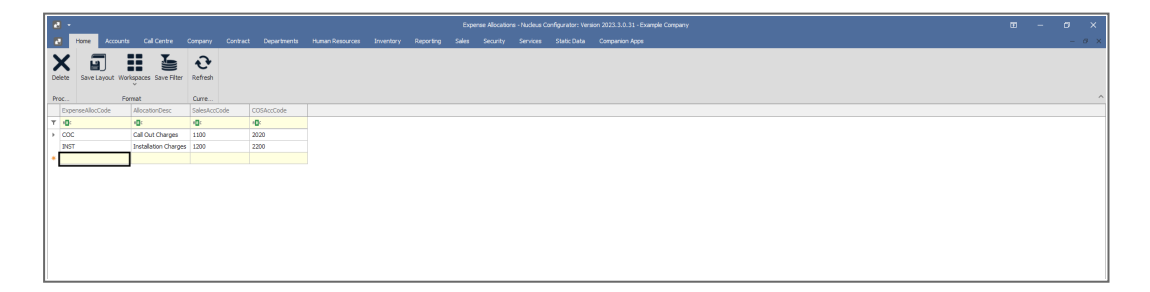

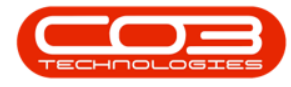

#### **EXPENSE DESCRIPTION**

• Click in the **AllocationDesc** text box and type in a **description** for this new expense allocation.

| 2 -         |              |                      |             |          |              | Expense Alocations - Nucleus Configurator: Version 2023.3.0.31 - Example Company |           |           |       |          |          |             | ration 2023.3.0.31 - Example Company | 1 | <b>.</b> - | - | ø × |
|-------------|--------------|----------------------|-------------|----------|--------------|----------------------------------------------------------------------------------|-----------|-----------|-------|----------|----------|-------------|--------------------------------------|---|------------|---|-----|
| Home        | Accounts     | Call Centre          | Company     | Contract | Departments  | Human Resources                                                                  | Inventory | Reporting | Sales | Security | Services | Static Data | Companion Apps                       |   |            |   | - Ø |
| × :         |              | - X-                 | 2           |          |              |                                                                                  |           |           |       |          |          |             |                                      |   |            |   |     |
|             | <b>a</b> y a |                      |             |          |              |                                                                                  |           |           |       |          |          |             |                                      |   |            |   |     |
| Deete Save  | cayout work  | v                    | Refresh     |          |              |                                                                                  |           |           |       |          |          |             |                                      |   |            |   |     |
| Proc        | Forr         | nat                  | Curre       |          |              |                                                                                  |           |           |       |          |          |             |                                      |   |            |   |     |
| ExpenseAllo | ocCode       | AllocationDesc       | SalesAccO   | ode      | COSAccCode   |                                                                                  |           |           |       |          |          |             |                                      |   |            |   |     |
| Y IO:       |              | 0                    | <u>ات</u> : |          | * <b>D</b> : |                                                                                  |           |           |       |          |          |             |                                      |   |            |   |     |
| COC         |              | Call Out Charges     | 1100        |          | 2020         |                                                                                  |           |           |       |          |          |             |                                      |   |            |   |     |
| INST        |              | Installation Charges | 1200        |          | 2200         |                                                                                  |           |           |       |          |          |             |                                      |   |            |   |     |
| NON         |              |                      |             |          |              |                                                                                  |           |           |       |          |          |             |                                      |   |            |   |     |
|             |              |                      |             |          |              |                                                                                  |           |           |       |          |          |             |                                      |   |            |   |     |
|             |              |                      |             |          |              |                                                                                  |           |           |       |          |          |             |                                      |   |            |   |     |
|             |              |                      |             |          |              |                                                                                  |           |           |       |          |          |             |                                      |   |            |   |     |
|             |              |                      |             |          |              |                                                                                  |           |           |       |          |          |             |                                      |   |            |   |     |
|             |              |                      |             |          |              |                                                                                  |           |           |       |          |          |             |                                      |   |            |   |     |

#### LINKED SALES ACCOUNT CODE

• Click in the SalesAccCode text box and type in the code of the Financial System where the 'sale leg' of this transaction should post.

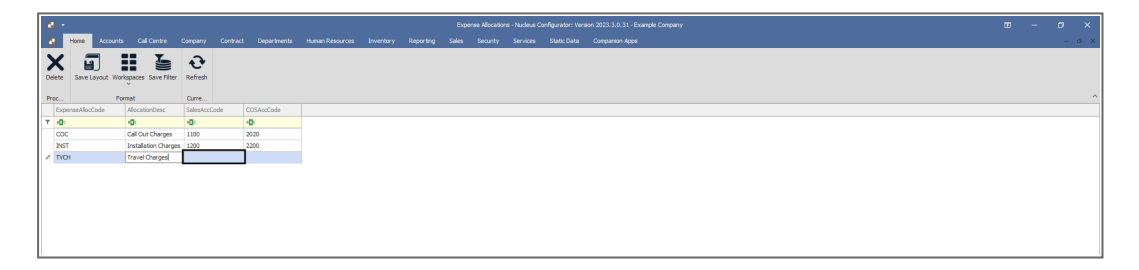

### LINKED COS ACCOUNT CODE

• Click in the COS Account Code text box and type in the code of the Financial System where the 'cost of sale' leg of this transaction should post.

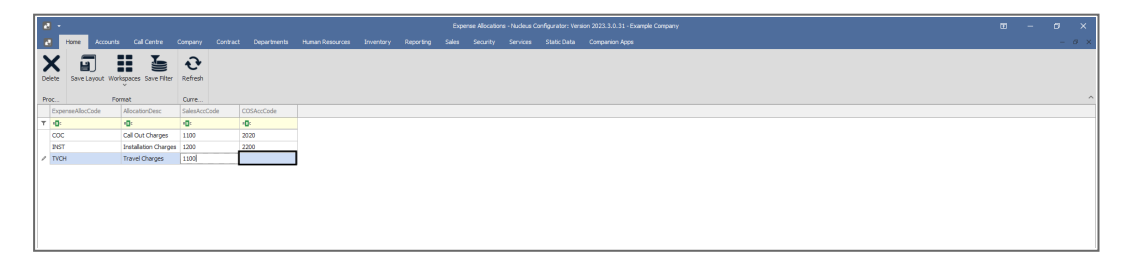

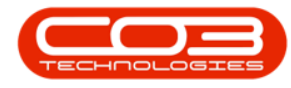

#### **SAVE EXPENSE ALLOCATION**

- When you have finished adding the new expense allocation details, **click anywhere outside** of the data grid.
- An **Update** message box will pop up asking;
  - Are you sure you want to save changes to this Expense Allocation?
- Click on Yes.

| a - |               |            |                      |            |      |            |  |  |  |  |             | a - Nucleus C               | ionfigurator: Vers | tor: Version 2023.3.0.31 - Example Company 💷 — 0    | b X   |
|-----|---------------|------------|----------------------|------------|------|------------|--|--|--|--|-------------|-----------------------------|--------------------|-----------------------------------------------------|-------|
| 6   | Home          |            |                      |            |      |            |  |  |  |  |             |                             |                    |                                                     | - 0 × |
| •   | / =           | 1 :        | -                    | 2          |      |            |  |  |  |  |             |                             |                    |                                                     |       |
|     | N E.          |            | Towner Cause Elliner | Refresh    |      |            |  |  |  |  |             |                             |                    |                                                     |       |
| 1 ~ | cac borre coy | 1005 11015 | v                    | non can    |      |            |  |  |  |  |             |                             |                    |                                                     |       |
| Pr  | c             | For        | ret.                 | Curre      |      |            |  |  |  |  |             |                             |                    |                                                     | ^     |
|     | ExpenseAlocCo | ode        | AllocationDesc       | SalesAccCo | sche | COSAccCode |  |  |  |  |             |                             |                    |                                                     |       |
| Ľ   | 10:<br>COC    |            | illion channel       | 10:        |      | 10:        |  |  |  |  |             |                             |                    |                                                     |       |
|     | INST          |            | Installation Charges | 1200       |      | 2200       |  |  |  |  |             |                             |                    |                                                     |       |
|     | TVCH          |            | Travel Charges       | 1100       |      | 1200       |  |  |  |  |             |                             |                    |                                                     |       |
|     |               |            |                      |            |      |            |  |  |  |  | Updste<br>? | Are you sure<br>Allocation? | Yes                | X<br>Af to save danget to this Equence<br>No. Cover |       |

- 1. The new Expense Allocation has been successfully **saved**.
- 2. A **new row** has been added to the data grid, ready for the next new Expense Allocation code, if required.

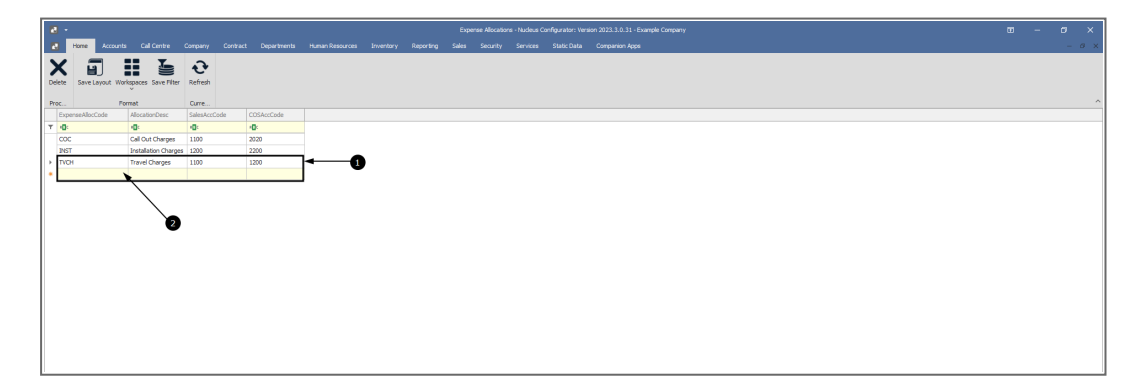

MNU.135.001